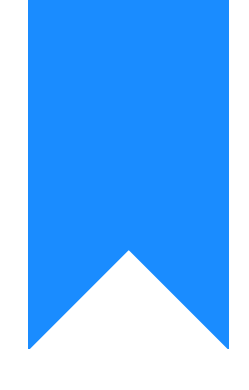

## Osprey Approach: Sideloading the Osprey App

This help guide was last updated on Feb 14th, 2024

The latest version is always online at https://support.ospreyapproach.com/?p=34497

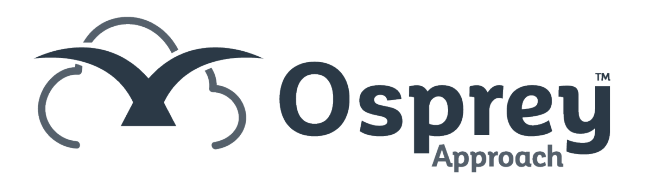

You can now install the Osprey Case Management app through the Browser. This can be done through either the Windows Store or Windows PowerShell. This guide will go through the steps of installing the apps through the browser.

Once you are in Osprey you will see the "Focus On" option in the left hand menu. Click on this to reveal a panel at the top of the screen

| ≡                                        | Osprey Approach Test                                               | Today's Units:0Today's Time:00h:00mToday's Value:£0.00 | Global search | Q |
|------------------------------------------|--------------------------------------------------------------------|--------------------------------------------------------|---------------|---|
| FOCUS ON                                 | Osprey Home                                                        |                                                        |               |   |
| OSPREY HOME -                            | KEY PERFORMANCE INDICATOR REPORTS ✓   Set default   III Show chart |                                                        |               |   |
| Pracctice Ltd Info<br>Matters For Review | Available KPIs:                                                    | Time Spent WIP                                         | ~             |   |
| Osprey Help Centre<br>Web Publishing     | Fee Earner:<br>Chart Type:<br>Show Labels:                         | No fee earners linked                                  | ×             |   |
| File System +                            | Target:                                                            |                                                        |               |   |

Now click on "Install". This will bring up a set of instructions on installing the Apps. Click "Okay" to begin the download.

## test.ospreyapproach.com says

To install the aplications please refer to the following steps:

- 1: Locate the downloaded script file.
- 2: Right click the file.
- 3: Select 'Run with PowerShell'.

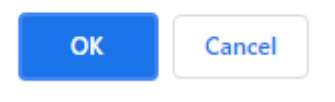

Locate the file you just installed, and run this with PowerShell by right clicking on the file and pressing "Run with PowerShell".

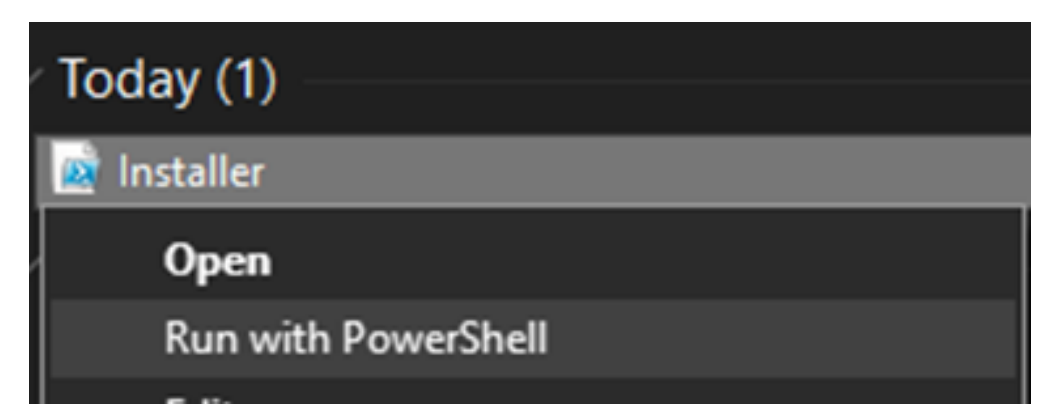

PowerShell will open up and begin installing the apps. Upon completion a message will show in PowerShell stating the applications have been installed.

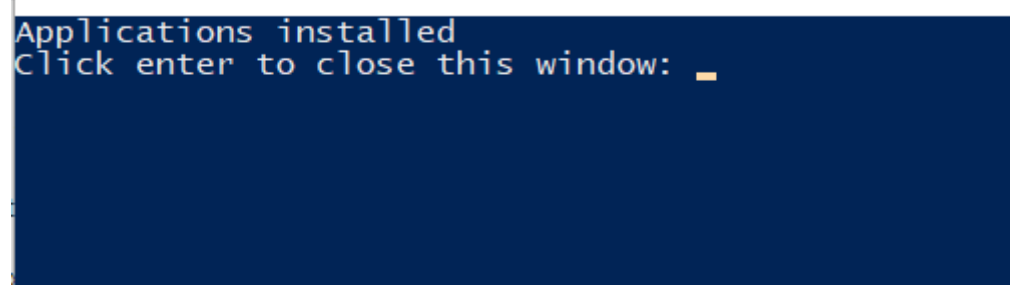

Now you will have access to all the apps on your computer.